## 科研成果数据备案系统操作指南

## 操作流程:

**发表申请**:科研人员登录系统填报并提交"发表申请"→ 二级单位审核"发表申请"→科技处审核"发表申请"

成果备案:发表申请审核后,科研人员填报"成果备案"→二级单位审核"成果备案"→科技处审核"成果备案"

## <mark>具体操作:</mark>

一、登录界面

登录系统:"科研成果数据备案系统"

登录网址: 科研人员登录端 <u>http://kyc.xdspace.cn:19998/</u>

二级单位审核端 http://kyc.xdspace.cn:19998/Hrs/Index

登录账号: 科研人员账号需先注册, 再登录。

二级单位审核账户及密码,科技处单独发放。

**重置密码:**联系科技处进行密码重置(电话: 6913072)

| 科技成果数据备案系统 | 5       | 科技成果数据备案系统 |             |  |
|------------|---------|------------|-------------|--|
| 登录 注册      |         | 登录注册       |             |  |
| ▲ 姓名       |         | ▲ 身份证号码    |             |  |
| ■ 身份证号     |         | ▲ 密码       |             |  |
| ℃ 手机号码     |         |            | 登录          |  |
| € 密码       | $\odot$ |            |             |  |
| ● 密码确认     |         | 本记密码       | 校百贞 联系找们    |  |
| 注册         |         | 滨州医学院利     | 科学技术处 ©2024 |  |
|            |         |            |             |  |

科研人员注册界面

科研人员登录界面

二、科研人员系统填报"发表申请"

1. 登录后自动弹出"个人信息"页面,请补充完整。

| 身份证*      |                                          |
|-----------|------------------------------------------|
|           |                                          |
| 姓名 *      |                                          |
| 音珍门 *     | an an an an an an an an an an an an an a |
| 学位*       | -                                        |
| 一级学科*     | 2 4000<br>2                              |
| 二级学科*     | I                                        |
| 研究方向*     |                                          |
| 手机号码 *    | ž                                        |
| 常用通讯作者邮箱* |                                          |
| 个人简历*     |                                          |
|           |                                          |
|           |                                          |

 2. 点击"发表申请"填写成果基本信息,请留意"第三方机构"是 指为科学技术活动提供审计、咨询、绩效评估评价、经纪、知识产权代
 理、检验检测、出版、技术转移、科技金融等服务的第三方机构。

| 人信息 发表明                       | <b>晴</b> 申请审核                                                                                     | 成果备案 审核流标    | 呈                                                     |                  |        |
|-------------------------------|---------------------------------------------------------------------------------------------------|--------------|-------------------------------------------------------|------------------|--------|
| 1 #                           | 基本信息                                                                                              | 2 署名单位       | Ž 3                                                   | 签名确认             | 4 确认提交 |
| 山注音・法生情日                      | 5基本信息栏目,编辑                                                                                        | 滑完请点击保存按钮及时修 | 在信息。                                                  |                  |        |
| 成果形式                          | ·论文                                                                                               |              | ✓ 成果名称                                                |                  |        |
| 成果形式                          | 论文<br>请选择<br>论文<br>著作<br>专利                                                                       |              | <ul> <li>成果名称</li> <li>成果依托的基金</li> <li>名称</li> </ul> | 没有填无             |        |
| 成果形式<br>成果形式<br>成果依托的基金<br>编号 | 论文           请选择           论文           富作           专利           软件著作权           城市           其他 |              | ✓ 成果名称<br>成果依托的基金<br>名称<br>成果依托的基金<br>立项时间            | 没有填无<br>没有不用点击选择 |        |

3. 点击"下一步",进入"署名单位"界面,请添加论文署名全部作者(包括参与作者)的个人信息,请确保"位次""手机号码""电子邮件"等填写无误。

| 0       | ✔基本信息                               | 2 署名单位      | З       | 签名确认  | 4 确认提交                |
|---------|-------------------------------------|-------------|---------|-------|-----------------------|
| 村<注意:请录 | 入 全部作者 信息。 签                        | 名与成果作者不一致,将 | 影响审核通过。 |       | <b>添加 修改 删除</b><br>搜索 |
| 位次      | ⇒ 单位                                | ≑ 姓名        | ♦ 手机    | ⇒ 曲8件 | 作者身份<br>(是否学生)        |
|         |                                     |             | 没有检索到数据 |       |                       |
| 没有数据    |                                     |             |         |       |                       |
|         | 〈上 <del>`</del> 歩 下 <del>`</del> 歩〉 |             |         |       |                       |

| 添加                       |                          | × |
|--------------------------|--------------------------|---|
| 署名单位                     | 位次                       |   |
| · 演州医学院                  | 第一作者                     |   |
| 姓名                       | 手机号码 (请填写真实手机号码, 否则影响签名) |   |
| 王荣                       | 1 22                     |   |
| 电子邮件 (请填写真实邮箱地址, 否则影响签名) | 作者身份 (是/否学生)             |   |
| 2                        | 쥼                        | ~ |

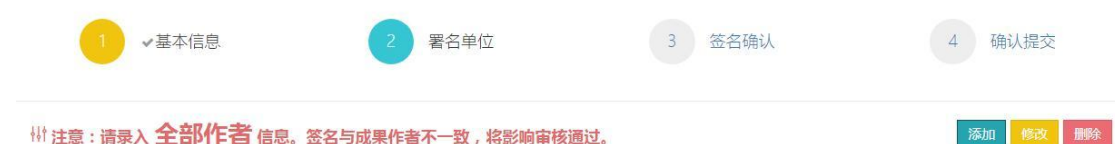

| 每页显示 25 🖌    |        |      |      |      | 搜索      |               |
|--------------|--------|------|------|------|---------|---------------|
| 位次           | ⇒ 単位   | ≑ 姓名 | ≑ 手机 | ≑ 邮件 |         | 作者身份<br>(是否学生 |
| 参与作者         | 长沙理工大学 | 李明然  | 125  |      | .26.com | 否             |
| 共同通讯作者       | 滨州医学院  | 王宏   | 134  |      | 126.com | 否             |
| 共同第一作者(非第1位) | 河北理工大学 | 刘一欣  | 135  |      | ıq.com  | 是             |
| 第一作者         | 滨州医学院  | 王荣   | 134  |      | )qq.com | 否             |
| 4            |        |      |      |      |         |               |

 4. 点击"下一步",进入"签名确认"页面,点击"生成二维码", 并将二维码发给相应作者进行在线签名。

| 提交    |
|-------|
| 上传签名图 |
|       |
| 码     |
| 丝码    |
| 二维码   |
| 二维码   |
| 二维码   |
|       |

在线签名完成后,点击"刷新签名",则显示以下界面。完成人随即 收到短信/邮箱签名成功的提醒通知。

| 页显示 10 🖌     |        |      |         |   | -      | 搜索      |
|--------------|--------|------|---------|---|--------|---------|
| 位次           | ♦ 单位   | ♦ 姓名 | ♦  是否学生 |   | ♦ 上传签名 | ♦ 签名二维码 |
| 参与作者         | 长沙理工大学 | 李明然  | 否       | 是 | 否      | 点击生成二维码 |
| 共同通讯 作者      | 滨州医学院  | 王宏   | 否       | 是 | 否      | 点击生成二维码 |
| 共同第一作者(非第1位) | 河北理工大学 | 刘一欣  | 是       | 是 | 否      | 点击生成二维码 |
| 第一作者         | 滨州医学院  | 王荣   | 否       | 是 | 否      | 点击生成二维码 |

5. 点击"下一步",进入"确认提交"页面,核对信息无误后,点击 "提交"

| (信息 发表申请 申请 同 | 审核 成果备款 | 案 审核流程   |          |             |
|---------------|---------|----------|----------|-------------|
| 1 →基本信息       |         | ✔ 署名单位   | 3 • 签名确认 | 4 确认提交      |
| 成果形式          |         | 论文       | 成果名称     | 科研管理规范化研究   |
| 发表机构          |         | 中国医院统计   | 申请时间     | 2024年07月05日 |
| 是否涉及第三方机构     |         | 否        | 第三方机构名称  |             |
| 是否涉及代理机构      |         |          | 代理机构名称   |             |
| 依托基金名称        |         |          | 无        |             |
| 依托基金编号        |         | 无        | 依托基金立项时间 | 1900年01月01日 |
| 位次            | ≑ 姓名    | ≑ 电活 ≑ 邮 | 件        | 至线签名        |
| 参与作者          | 李明然     | 12       | im 否     | 专为科化" *上传   |
| 第一作者          | 王荣      | 13       | om 否     | 2 4 ***     |
| 共同通讯作者        | 王宏      | 13       | om 否     |             |

<mark>三、科研人员系统填报"成果备案"</mark>

注意:当二级单位管理员及科技处审核并通过"发表申请"后,科 研人员才可以进行下一步"成果备案"操作。

成果备案操作方法:选定备案成果,点击右上角"上传 pdf/提交审核",然后上传投稿记录、实验数据、成果电子版等材料,最后提交审核。

## 科技成果数据备案系统 <u>요</u>刘青 审核流程 个人信息 发表申请 申请审核 ✤ 请上传对于类别的pdf文件 (2) 上传pdf/提交审核 每页显示 10 🖌 搜索 ..... (一)投稿证明。 ↓ 1、投稿邮件 ↓ 2、稿件接受邮件 ↓ 3、中何环节 ↓ 4、其 状态 計 部门 計 形式 計 名称 け 机构 け 时间 未提交 待审核 论文 科研管理规范化研究 中国医院统计 2024年07月05日 未上传 未上传 未上传 未上传 . 4

 上传pdf/提交审核

 提次审核

 1. 投稿邮件:

 推拽文件到这里...

 2. 稿件接受邮件: (pdf指式)

 指抽文/生至い之